#### Anleitung Buchungsprozess Webseite SGV Wanderakademie NRW

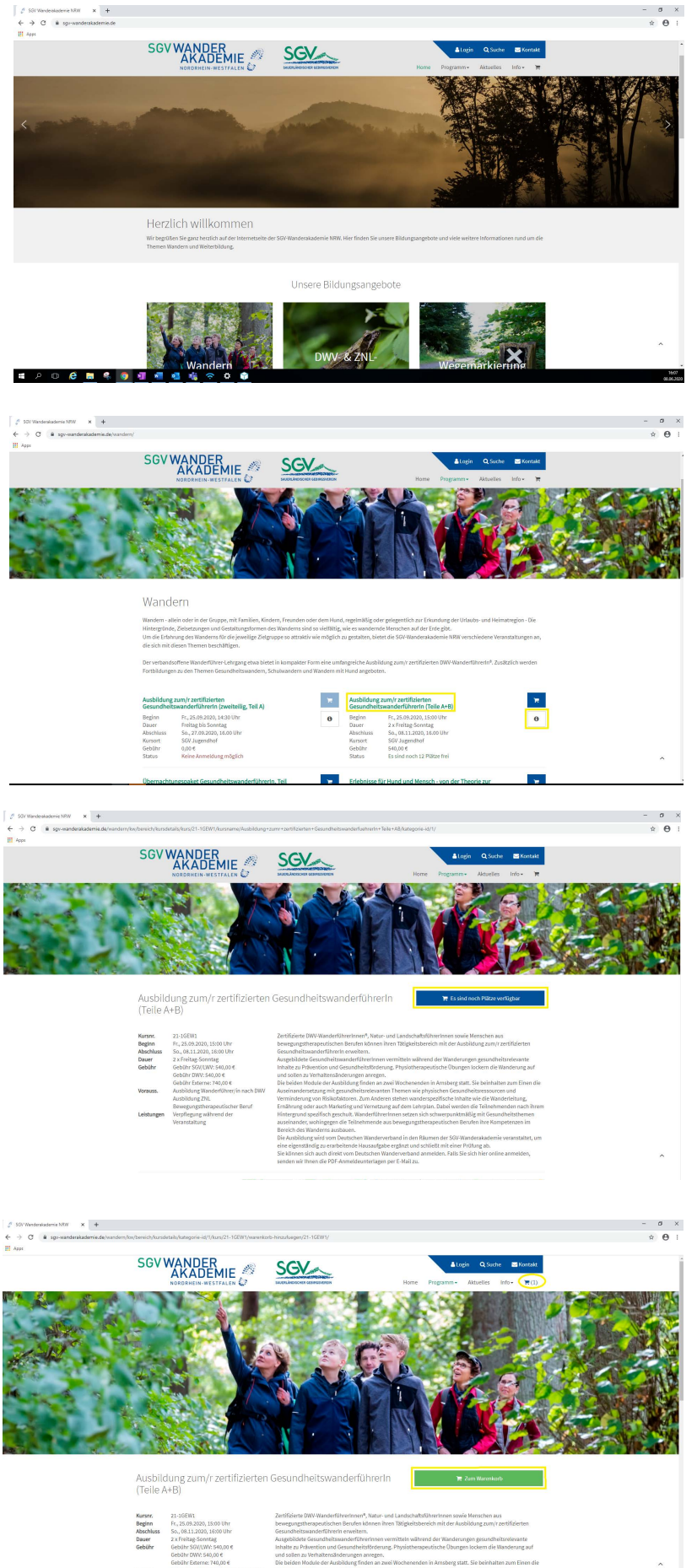

Im Folgenden wird Ihnen beispielhaft erklärt, wie Sie eine Buchung auf unserer Website vornehmen können. Die gelb hinterlegten Wörter beschreiben die entsprechenden Felder, die auch im Bild nochmal gelb umrandet sind.

# 1.Schritt:

- o Öffnen Sie die Website www.sgv-wanderakademie.de
- Scrollen sie mit dem R\u00e4dchen an ihrer Maus etwas nach unten. Dort sehen Sie neun Quadrate mit den verschiedenen Themenbereichen unseren Veranstaltungen.

## 2.Schritt:

- Wählen Sie das Quadrat aus, welches ihren Interessen entspricht. Dazu einmal auf das Quadrat klicken.
- Nun öffnet sich eine Übersicht über die Kurse und Übernachtungspakete aus diesem Themenbereich.
- Um n\u00e4here Informationen zu einem der Angebote zu bekommen, klicken Sie einmal auf den gr\u00fcnen Titel oder auf das Feld mit dem "i".

3.Schritt:

- Nun sehen Sie alle wichtigen Informationen über die ausgewählte Veranstaltung.
- Falls Sie die Veranstaltung buchen möchten, klicken Sie auf das blaue Rechteck mit dem Schriftzug "Es sind noch Plätze verfügbar".

## 4. Schritt:

- Nun erscheint das blaue Rechteck in grüner Farbe mit der Schrift "Zum Warenkorb".
- Gleichzeitig sehen sie oben rechts unter dem Feld
  "Kontakt", dass ein Artikel in ihrem Warenkorb ist.
- Wenn Ihre Veranstaltung über mehrere Tage andauert und Sie vor Ort im SGV-Jugendhof übernachten möchten, folgen Sie bitte den Schritten 5-7. Wenn dies nicht der Fall ist, können Sie direkt zu Schritt 8 übergehen.

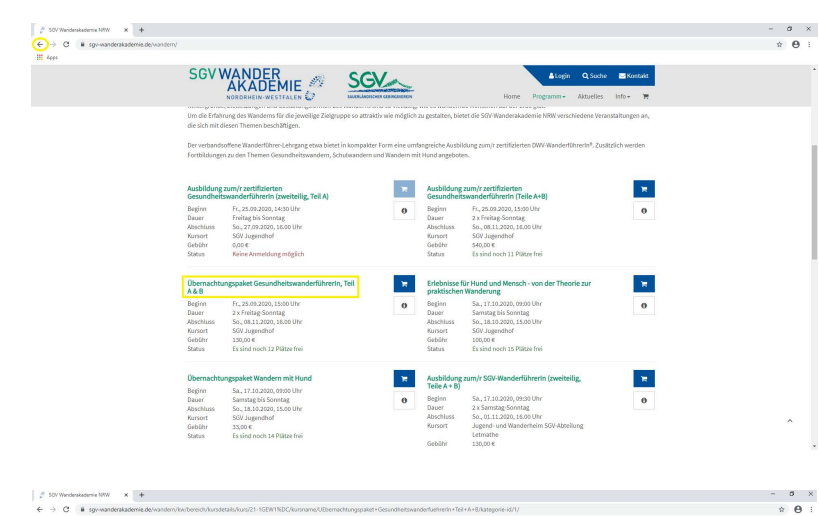

SGV

SGV WANDER AKADEMIE

# 5. Schritt:

- Um das passende Übernachtungspaket zu buchen, gehen Sie zurück zur Kursübersicht. Dies geschieht über den linken Pfeil oben in der Ecke ihres Bildschirms.
- Dann wählen Sie aus der Übersicht das
  - Übernachtungspaket zu ihrem Kurs. Achten Sie auf den Titel und den Zeitraum.
  - Diese Zusatzleistung wählen Sie erneut über Anklicken des grünen Titels aus.

6. Schritt:

 Hier können Sie, wie eben schon, die Informationen einsehen und und über das blaue Rechteck das Übernachtungspaket in Ihren Warenkorb legen.

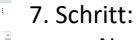

Nun sehen Sie oben in Ihrem Warenkorb zwei Artikel.
 Und das grüne Rechteck.

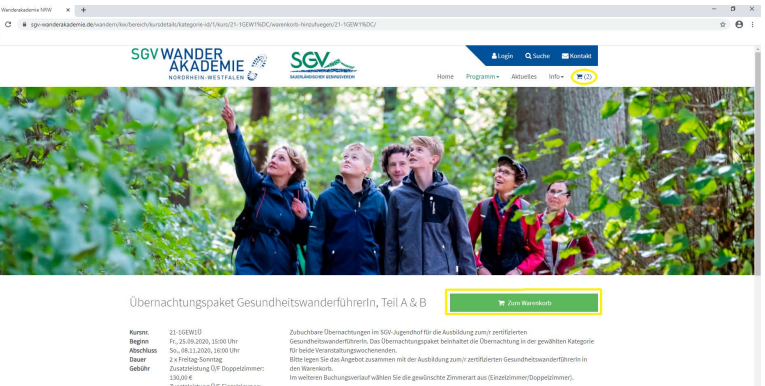

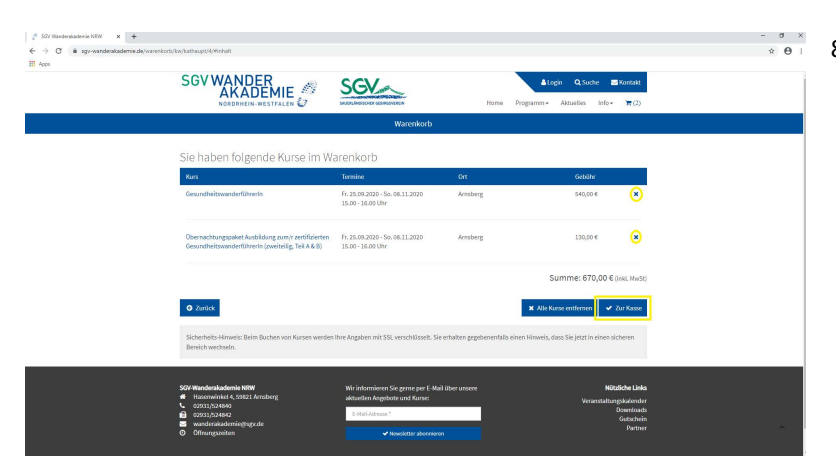

## 8. Schritt:

- Über das Warenkorb-Symbol oben rechts oder das grüne Rechteck gelangen Sie zu ihrem Warenkorb.
- Dort sehen Sie nun alle Ihre gebuchten Kurse und können nochmals kontrollieren, ob die Angaben stimmen. Falls Ihnen ein Fehler auffällt, können Sie einzelne Kurse über das Kreuz am Ende der Zeile löschen.
- Über die drei blauen Felder unten, können Sie nun weitere Aktionen wählen. Wenn Sie zum Bestellvorgang gehen möchten, klicken Sie bitte auf "Zur Kasse".

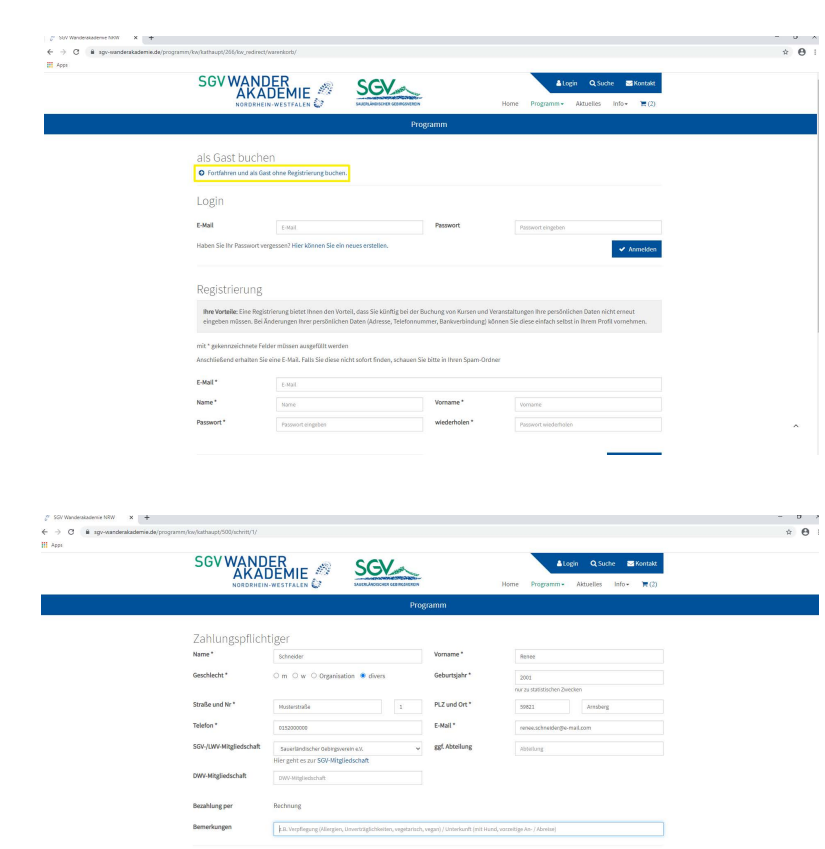

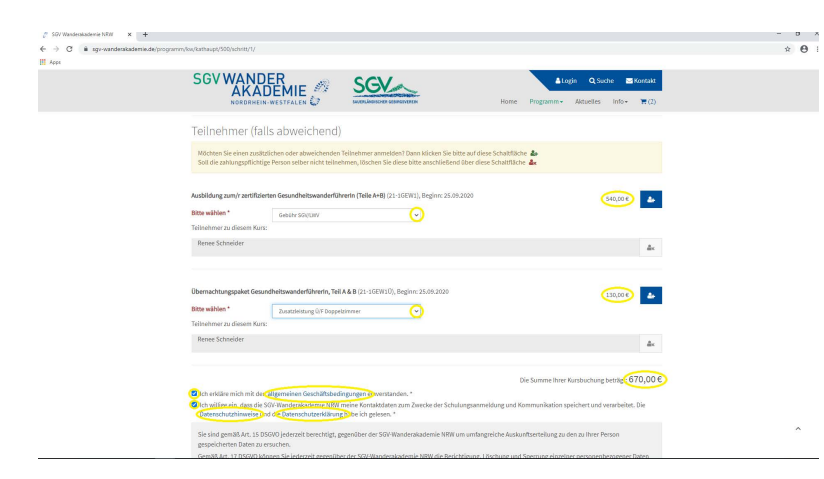

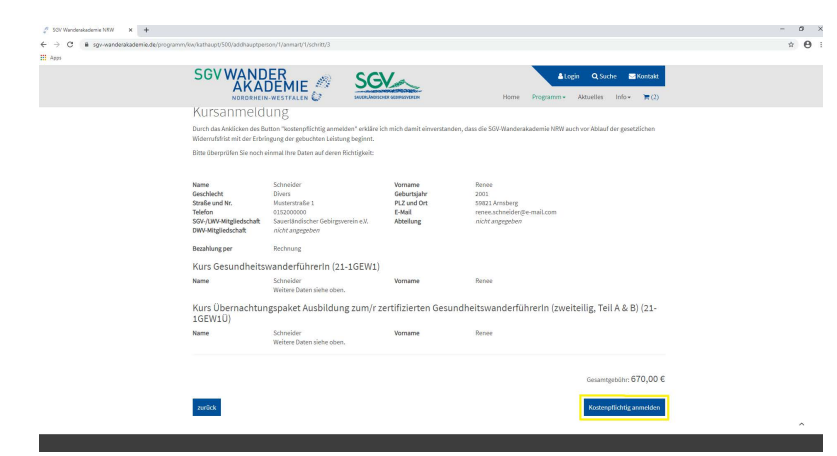

#### 9. Schritt:

- Hier können Sie nun auswählen, ob Sie sich registrieren möchten oder als Gast buchen wollen. Dies ist unabhängig von ihrer Mitgliedschaft im SGV/ DWV oder LWV. Falls Sie eine Registrierung wünschen, schauen Sie sich gerne die Datei "Anleitung Registrierung" an.
- Um sich als Gast einzubuchen, klicken Sie bitte oben links auf den blauen Schriftzug "Fortfahren und als Gast ohne Registrierung buchen."

#### 10. Schritt:

- Bitte geben Sie jetzt ihre Daten in die entsprechenden Felder. Felder mit einem \* müssen ausgefüllt werden, um den Buchungsprozess auszuführen.
- Falls Sie noch eine weitere Person anmelden möchte, können Sie dies über das blaue Feld mit dem Menschen und + machen.

### 11. Schritt:

- Nun scrollen Sie mit dem Rädchen ihrer Maus runter.
- Hier wählen Sie jetzt die Preise in Abhängigkeit ihrer Mitgliedschaft für ihre ausgewählten Kurse.
- Bei einer Veranstaltung geben Sie ihre Mitgliedschaft an.
  Dann wird rechts in der Zeile ihr Preis angezeigt.
- Bei einem Übernachtungspaket können Sie zwischen Doppelzimmer und Einzelzimmer wählen und dann ebenfalls rechts Ihren Preis sehen.
- Unter den Einzelpreisen sehen Sie dann den Gesamtbetrag Ihrer Buchung.
- Nun müssen Sie noch durch zwei Häkchen unseren AGBs und der Datenschutzerklärung zustimmen. Diese können Sie lesen, indem Sie auf den jeweils blauen Schriftzug klicken.
- Über das Feld "Weiter" gelangen Sie dann zu der Buchungsübersicht.

#### 12. Schritt:

- Hier können Sie Ihre Datenangabe und ihre gebuchten Kurse überprüfen und auf Richtigkeit überprüfen.
- Über das Feld "Kostenpflichtig bestellen" kaufen Sie die angezeigten Artikel.

Nun haben Sie sich erfolgreich angemeldet und erhalten demnächst von uns eine Mail. Falls Sie diese nicht finden, schauen Sie bitte in Ihren Spam-Ordner.